## Britannica Datab<u>ase</u> 1. Go to "Online Resources" on EMS Library webpag

Bri

Usernam

Passwon

- 2. Click on Britannica School Middle icon Username & Password: rockfordsd
- 3. Click on "Middle" for middle school level
- 4. Click "My Britannica"
- 5. Click "Sign up"

0

SOURCES / E-BOOKS

R

- 6. Create a username & password
- Username: ID # Password: ID # or Last Name
- Type email address (ID#@students.rps205.com,

leave "school code" blank, Click "OK"

- 1. Type topic or keywords in search box
- 2. Click on articles, images, dictionary, magazine, etc.
- 3. Click on article to read
- 4. To save article, click on star (Favorites)
- 5. Create a new Resource Pack & type Name of your topic. Click create. The article is now saved in your folder in "My Content". To save another article, you do not need to create a new Resource Pack. Click box "add this to existing Resource Pack".
- "My Content" stores all your starred (favorite) 6. articles.

Translate

Reading Level

Cite  $\checkmark$ 

Do not plagiarize!

**Cite your Sources!** 

Click the "Cite" icon

and copy & paste in

Works Cited page that

you created in Google

| age                                                                                       | 🖉 🖉 Britannica 🛛 🛛 🛛 Login 🍭                                                                                                    |
|-------------------------------------------------------------------------------------------|----------------------------------------------------------------------------------------------------|
| ritannica School<br>Middle                                                                | Create a Username: * (4 to 100 characters) Create a Password: * (4 to 22 characters) Retype Password: *                                                                                    |
| rname:<br>sword:<br>OK<br>Forgot your username or password?<br>Not a member? Sign up now! | Email Address:<br>(Required for educators)<br>Retype Email Address:<br>If you are an educator, please enter your school's<br>code below for access to additional features.<br>School Code: |
|                                                                                           | OK<br>Your school's teacher code is available from your school's<br>administrator.<br>Fields marked with * are required.                                                                   |

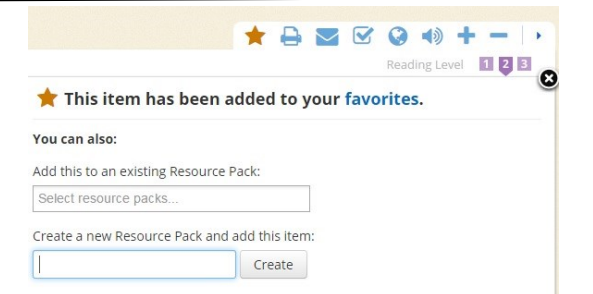

| /elcome,<br>mstest            | * Favorites and Resource Pack                                                                                                    |                                                          |                                |           |
|-------------------------------|----------------------------------------------------------------------------------------------------|----------------------------------------------------------|--------------------------------|-----------|
| All Favorites                 | Dogs                                                                                                    | Rename Pa                                                | ack   Delete Pack   Email Pack | Share Pac |
| Create a new<br>resource pack | In this pack: 1 Article                                                                                                    |                                                          |                                |           |
| O What are Resource Packs?    | Edit / Add Content                                                                                                    |                                                          | Filter by content type         |           |
|                               |                                                                                                    |                                                          |                                |           |
| Dogs<br>1 item                | and a state of the state of the | pit bull terrier 🗾                                       | Add your potes here            | 6         |
| Britannica favorites          |                                                                                                    | Amica                                                    |                                |           |
| e menns                       |                                                                                                    | century England from buildog and terrier ancestry. The   |                                |           |
|                               |                                                                                                    | name is applied to several breeds of dogs, including the |                                |           |
|                               | Carlos and a second                                                                                                    | DOIL.                                                    |                                |           |

Options to each article: Favorite, Print, Translate to anther language, Listen to article, Change reading level

 $\mathbf{x}$ 

## Cite

1

Listen to article

While every effort has been made to follow citation style rules, there may be some discrepancies. Please refer to the appropriate style manual or other sources if you have any questions.

## Select citation style

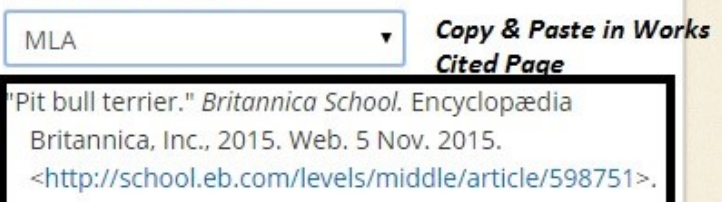

Created by Ms. Halsey, Library Media Specialist

Drive

Print

Email